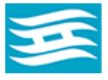

Hyogo Ion Beam Medical Center 兵庫県立粒子線医療センター オンライン診療のご案内

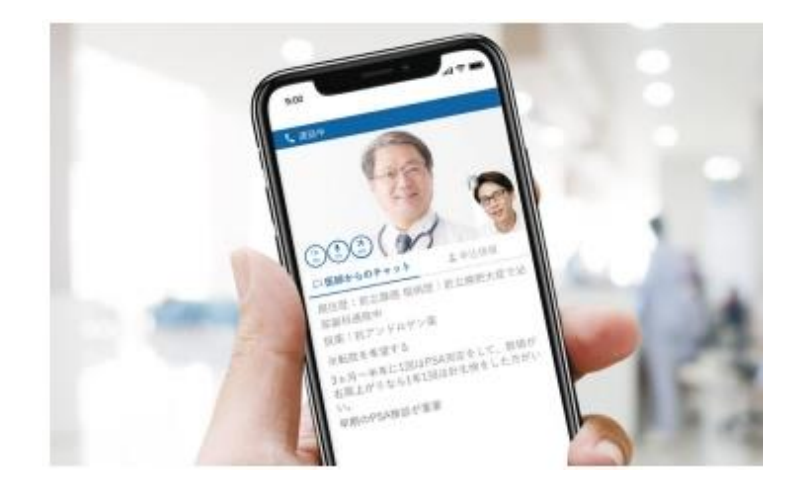

兵庫県立粒子線医療センター オンライン診療サービスサイト

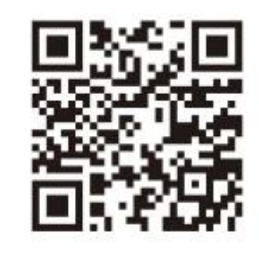

通院が困難な患者さんのためのビデオ通話で 面談ができるオンライン診療サービスです。

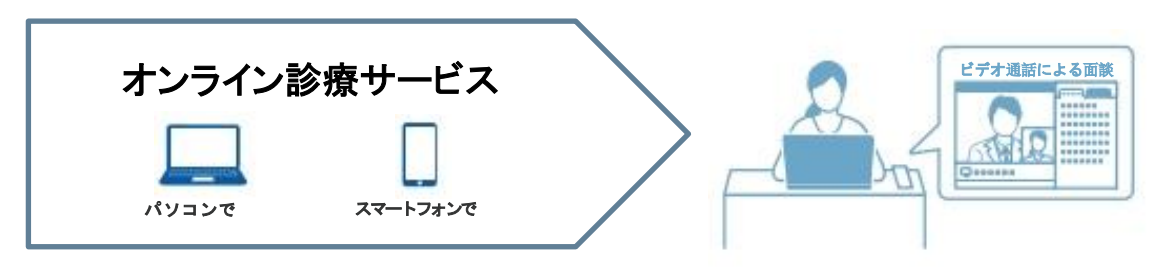

🚹 対象ブラウザ:ご利用前にご確認ください。

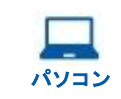

Windows: Google Chrome, Microsoft Edge Mac: Google Chrome, Safari iOS スマートフォン

**iOS** : Safari **Android** : Google Chrome

※各ブラウザは最新版のご利用を推奨しております。

ビデオ通話

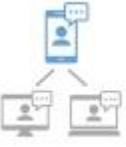

ご自宅などの遠隔地から、医師と直 接顔をあわせて相談できます。 また事前に連絡頂ければ付添いの 方や通訳の方をゲストとしてビデオ 通話に招待して、複数人で通話でき ます。

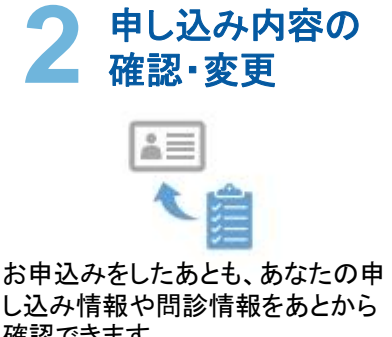

確認できます。 また、問診の記入内容を今の患者 さんの状態に合わせるよう更新す ることができます。

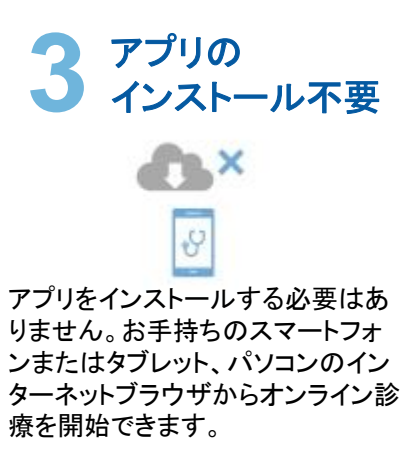

予約日程までにご登録をお願いいたします。

| 予約日程 | 年 | 月 | 日( | ) | :   | ~ |
|------|---|---|----|---|-----|---|
| 受付番号 |   | - | -  |   | ]-[ |   |

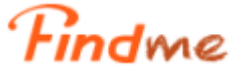

## お申込み完了までの流れ

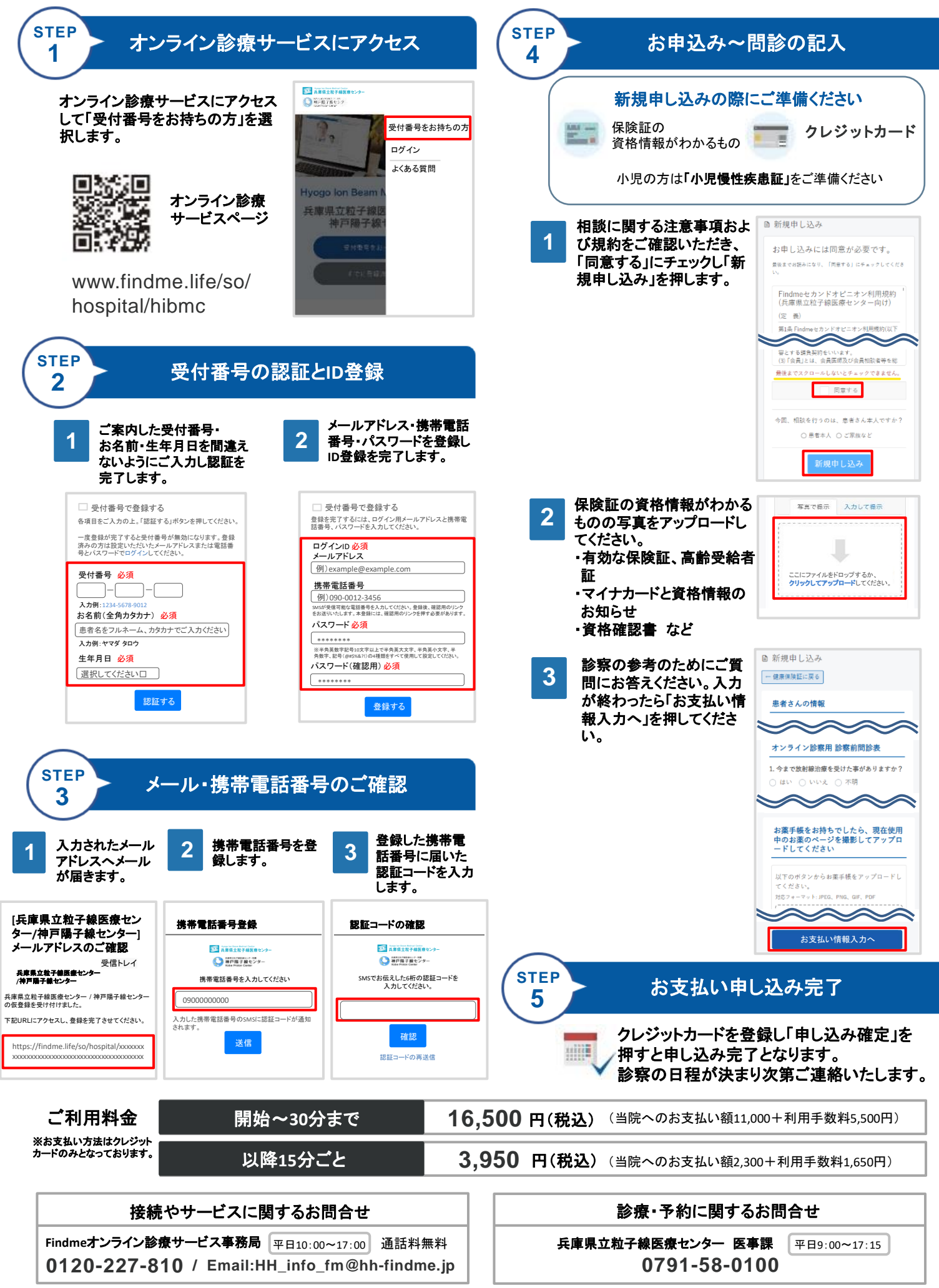